### **SharePoint Document Auto Title Installation Instruction**

### **System Requirements**

Microsoft Windows SharePoint Services V3 or Microsoft Office SharePoint Server 2007.

#### License management

Click the trial link on the Document Auto Title workflow Settings page to get into the license management page.

| Customize                                                                                                    | Auto Title Workflow                                                                                                    |                                                                                                    |                                        |                                 |
|----------------------------------------------------------------------------------------------------|----------------------------------------------------------------------------------------------------|----------------------------------------------------------------------------------------------------|----------------------------------------|---------------------------------|
| Auto Title Workflow setti                                                                                          | ng page                                                                                                    |                                                                                                    |                                        |                                 |
|                                                                                                    | After settings                                                                                                    | s changed, please click OK                                                                                              | ОК                                     | Cancel                          |
| Enable                                                                                                    |                                                                                                    |                                                                                                    |                                        |                                 |
| Check if you want to ena                                                                                           | ble the workflow                                                                                                    | ☑ Enable following workflow                                                                                             | w setting                              |                                 |
| Auto title setting                                                                                                 |                                                                                                    | Exclude file extension                                                                                                  |                                        |                                 |
| Options for this workflow setting                                                                                  |                                                                                                    | Always set title                                                                                                    |                                        |                                 |
| License management<br>Manage license for Document Auto Title Workflow                                              |                                                                                                    | You are using a trial licenserfo<br>days left), please click here b                                                     | <u>r Document Au</u><br>manage license | <u>to Title (30</u><br><u>e</u> |
| Document Aut                                                                                                    | After settings<br>o Title License Managen                                                                                                    | s changed, please click OK<br>N <b>ent</b>                                                                              | ОК                                     | Cancel                          |
| icense information and add ne                                                                                      | w license                                                                                                    |                                                                                                    |                                        |                                 |
| Automatically set title with<br>le name when document is<br>ploaded or modified<br>(Powered by<br>SharePointBoost) | License Information<br>Farm ID:<br>Site Collection ID:<br>Current amount of users in this site collection<br>License status:<br>Add licenses(ASCII): | (87b36d9e-c2a2-4fd2-90fe-1792)<br>4b29d754-abb0-4b20-801e-7a1e;<br>on: 12<br>No Registration<br>Oick barrato get iscass | 8ef24f7e}<br>75e9f644                  |                                 |
|                                                                                                    |                                                                                                    |                                                                                                    |                                        |                                 |

ОК

On the License Management page, click the link to purchase the license and send the Site Collection ID or Farm ID to sales@sharepointboost.com so that we can generate license code for you. Then please input the license code into the Add license box and click ok.

### Document Auto Title License Management

| License information and add ne | ew license                                                                                                    |                                                                                                    |                                                                                                    |
|--------------------------------|----------------------------------------------------------------------------------------------------|----------------------------------------------------------------------------------------------------|----------------------------------------------------------------------------------------------------|
| Document Auto Title            | License Information                                                                                                    |                                                                                                    |                                                                                                    |
| Automatically set title with   | Farm ID:                                                                                                    | {87b36d9e-c2a2-4fd2-90fe-17928ef24f7e}                                                                                                    |                                                                                                    |
| file name when document is     | Site Collection ID:                                                                                                    | 4b29d754-abb0-4b20-801e-7a1e75e9f644                                                                                                    |                                                                                                    |
| uploaded or modified           | Current amount of users in this site collection:                                                                                                    | : 12                                                                                                    |                                                                                                    |
| SharePointBoost)               | License status:                                                                                                    | 50                                                                                                    |                                                                                                    |
|                                | Add icense(ASCII):                                                                                                    | Click here to get license                                                                                                    |                                                                                                    |
|                                | 735537c3c935WeaXsQHFxSUEWrRh8tmO5><br>NOX8ZXGZIpBM6JGkJtAOF8i1ePOkbkfTdzD<br>Q=tTyXzxM+G74L8MdwrDh4wPdJH5aOf/AL<br>ohr7Ut2y3bqjccc7ehTmj0CITspqLqTm01b0<br>Wx5vBeCZggKQeHTfWKf6NLU7bqu312z4XY<br>8Za9qUPXwA2R0QsdXw4WzRSOCBsq0UIFn<br>zeTkyG+UZK31Aqgy9a6woqEr2expk8GVs5<br>vtruxyBfwWhqMbZFfJD1IvVam/bZv/VowrjN<br>6ZOJbPAjKbHhVimrnzwT0you01s/ML/bTA7v<br>You Icense has been valdated, Please switch<br>Refresh(F5) it | (4R9n7BUZ8Czy10Z9kem8aoupV+JM7Erd2a/YVcovIVD28Kis/<br>dsDXkpb7FT0Q/JZ2FfDwTBK0dq+q9hOkh2pC3IYp6rZh2Y+zD6<br>rmvEhPHuhNXA3q68cJKnl6nSXG8kF+Ys75NqIYgWpR5MKKNhr<br>DnvRR7P1AbXte4v14w2w2059xHj8kj29gHL1hFQMXKxnuYfcHRj<br>VebtMoPaFdD3kNc5n50Dc3lliKSofhiyBWvQNdG8EdtDiCWS+b7<br>DrrPGL56hdfHpLvb+Jc/Xodo62P3GHEcf35RzF/3nTgte17EkA0gL/<br>IH/Z/SYKMQ0BEy9a6woqEr2eImDraZEoQRnxd/C3MTf2BS8X61<br>4DkTcCEvamDGIBXot31UxPWtOPg9o6XjXsdBeA5aiaqoQWthv<br>/1Q0XkX7VXRgbVke10USs32YjnGVK0unuf9XQ06DOtegfUtREaj<br>to previous page and | GQOSphP<br>3APQsfA8<br>1Y3yOZaR<br>+BGsCiTC<br>7GQP1zFC<br>00pPtnuB<br>L1xRkdN0i<br>NKA0m49<br>iQyldtY1sL |
|                                |                                                                                                    |                                                                                                    | ок                                                                                                    |

Now, close this page and refresh the previous page, you can use the SharePoint Document Auto Title with no limitation.

### Installation

Download SharePoint Document Auto Title setup file from http://www.sharepointboost.com, release the file to a folder, and run "setup.exe".

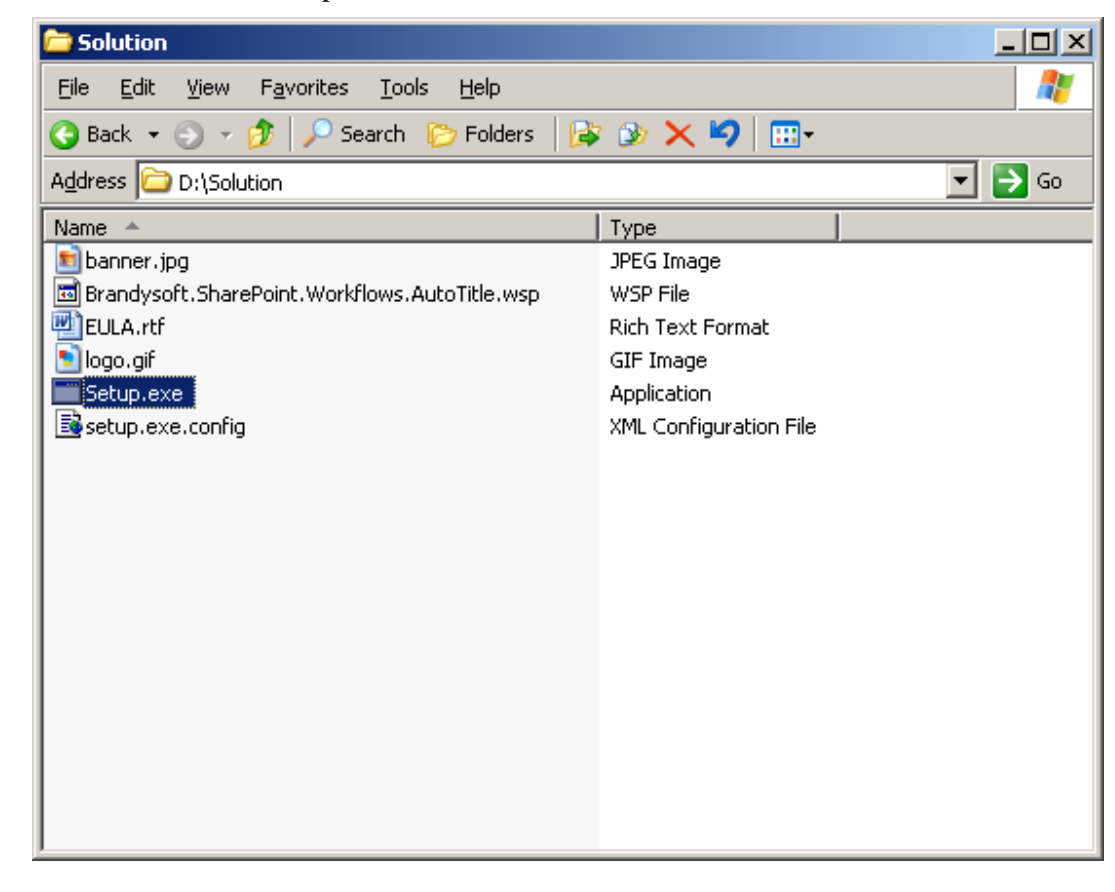

Note:

You must be the SharePoint Farm Administrator.

Start "Windows SharePoint Services Administration" and "Windows SharePoint Services Timer" in services management prior to installation.

| Services                         |                                                          |               |         |              | × |
|----------------------------------|----------------------------------------------------------|---------------|---------|--------------|---|
| <u>File A</u> ction <u>V</u> iew | Help                                                     |               |         |              |   |
|                                  | 3 🗈   😫 💷   ▶ ■ 🗉 파                                      |               |         |              |   |
| 🎭 Services (Local)               | Name A                                                   | Description   | Status  | Startup Type |   |
|                                  | 🆓 Windows Installer                                      | Adds, modi    |         | Manual       |   |
|                                  | 🦓 Windows Internet Name Service (WINS)                   | Resolves N    | Started | Automatic    |   |
|                                  | 🦓 Windows Management Instrumentation                     | Provides a    | Started | Automatic    |   |
|                                  | 🦓 Windows Management Instrumentation Driver Extensions 🚽 | Monitors all  |         | Manual       |   |
|                                  | Windows Presentation Foundation Font Cache 3.0.0.0       | Optimizes     |         | Manual       |   |
|                                  | Windows SharePoint Services Administration               | Performs a    | Started | Automatic    |   |
|                                  | Windows SharePoint Services Search                       | Provides fu   | Started | Manual       |   |
|                                  | 🦓 Windows SharePoint Services Timer                      | Sends notif   | Started | Automatic    |   |
|                                  | Windows SharePoint Services Tracing                      | Manages tr    | Started | Automatic    | - |
|                                  | 🦓 Windows SharePoint Services VSS Writer                 | Windows S     |         | Manual       |   |
|                                  | 🖏 Windows Time                                           | Maintains d   | Started | Automatic    |   |
|                                  | Windows User Mode Driver Framework                       | Enables Wi.,. |         | Manual       | ▁ |
|                                  |                                                          |               |         | <u> </u>     | · |
|                                  | Extended Standard                                        |               |         |              |   |
|                                  |                                                          |               |         |              |   |

Run the setup file, and wait a few seconds for system check, then click "next".

| SharePoint Document Auto Title 1.0.115.5                                                                                                    |
|----------------------------------------------------------------------------------------------------|
| System Check<br>Checking if SharePoint Document Auto Title 1.0.115.5 can be installed from this                                                                                                    |
| <ul> <li>Windows SharePoint Service 3.0 is installed.</li> <li>You have permission to install and deploy SharePoint solutions.</li> <li>The Windows SharePoint Services Administration service is started.</li> <li>The Windows SharePoint Services Timer service is started.</li> <li>Solution file found.</li> <li>SharePoint Document Auto Title 1.0.115.5 is already installed.</li> </ul> |
| All checks succeeded. Please click Next to proceed with the installation.                                                                                                    |
| Kext ->       Abort         Mondosoft SharePoint Solution Installer       Abort                                                                                                    |

After you have read and accepted the License Agreement, please click "next".

| SharePoint Document Auto Title 1.0.115.5                                                                                                    |
|----------------------------------------------------------------------------------------------------|
| End-User License Agreement Please read the following license agreement carefully                                                                                                    |
| PLEASE READ THIS END-USER LICENSE AGREEMENT ("EULA")<br>CAREFULLY. BY INSTALLING OR USING THE SOFTWARE THAT<br>ACCOMPANIES THIS EULA ("SOFTWARE"), YOU AGREE TO THE TERMS OF<br>THIS EULA. IF YOU DO NOT AGREE, DO NOT USE THE SOFTWARE AND, IF<br>APPLICABLE, RETURN IT TO THE PLACE OF PURCHASE FOR A FULL<br>REFUND.<br>THIS SOFTWARE DOES NOT TRANSMIT ANY PERSONALLY IDENTIFIABLE<br>INFORMATION FROM YOUR SERVER TO BRANDYSOFT COMPUTER<br>SYSTEMS WITHOUT YOUR CONSENT. |
| <ul> <li>GENERAL. This EULA is a legal agreement between You (either an individual or a single entity, also used in the form "Your" where applicable) and Brandysoft Corporation ("Brandysoft"). This EULA governs the Software, which includes software (including online and electronic documentation) and any associated media and printed</li> <li>I accent the terms in the License Agreement</li> </ul>                                                                  |
| Mondosoft SharePoint Solution Installer       Abort                                                                                                    |

Please select one or more web application and click "Next".

| SharePoint Document Auto Title 1.0.115.5                                                                                                    |    |
|----------------------------------------------------------------------------------------------------|----|
| Deployment Targets Please select one or more web applications                                                                                                    | le |
| Web Applications: <ul> <li>http://by-52eeb6003c5:5469/</li> <li>(Central Administration)</li> <li>http://192.168.2.112/</li> <li>(SharePoint - 80)</li> <li>http://192.168.2.112:81/</li> <li>(SharePoint - 81)</li> <li>http://192.168.2.112:82/</li> <li>(SharePoint - 82)</li> <li>http://192.168.2.112:83/</li> <li>(SharePoint - 83)</li> <li>http://by-52eeb6003c5:84/</li> <li>(SharePoint - 84)</li> <li>ittp://bry-52eeb6003c5:85/</li> <li>(SharePoint - 85)</li> </ul> |    |
| Please click the Next button to start the installation process.                                                                                                    |    |
| Kext ->         Mondosoft SharePoint Solution Installer                                                                                                    |    |

Wait for installing, and then click "next" for more deployment details.

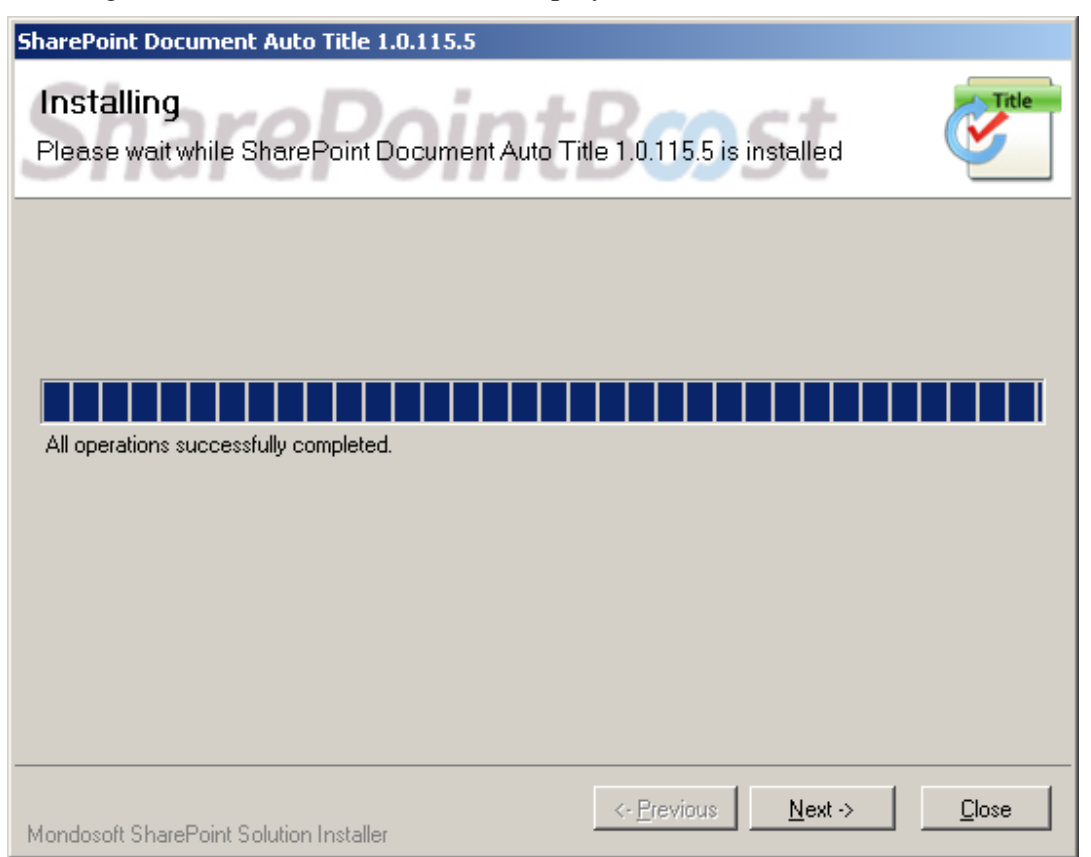

Details are displayed, showing SharePoint Document Auto Title is installed successfully on which web applications.

| SharePoint Document Auto Title 1.0.115.5                                                                                                    |               |
|----------------------------------------------------------------------------------------------------|---------------|
| Installation Successfully Completed                                                                                                    | Title         |
| Details:                                                                                                    |               |
| <ul> <li>SOLUTION DEPLOYMENT *****</li> <li>BRY-52EEB6003C5 : http://by-52eeb6003c5:5469/ : The solution was successfully deployed.</li> <li>BRY-52EEB6003C5 : http://192.168.2.112:81/ : The solution was successfully deployed.</li> <li>BRY-52EEB6003C5 : http://192.168.2.112:82/ : The solution was successfully deployed.</li> <li>BRY-52EEB6003C5 : http://192.168.2.112:83/ : The solution was successfully deployed.</li> <li>BRY-52EEB6003C5 : http://192.168.2.112:83/ : The solution was successfully deployed.</li> <li>BRY-52EEB6003C5 : http://192.168.2.112:83/ : The solution was successfully deployed.</li> <li>BRY-52EEB6003C5 : http://by-52eeb6003c5:84/ : The solution was successfully deployed.</li> <li>BRY-52EEB6003C5 : http://by-52eeb6003c5:85/ : The solution was successfully deployed.</li> <li>BRY-52EEB6003C5 : http://by-52eeb6003c5:85/ : The solution was successfully deployed.</li> </ul> | ×             |
|                                                                                                    |               |
| Mondosoft SharePoint Solution Installer                                                                                                    | <u>C</u> lose |

### Activate and Use:

Then, click Site Actions (siteactions\_menu.jpg) (SharePoint Document Auto Title site action menu), and select **Modify All Site Settings**.

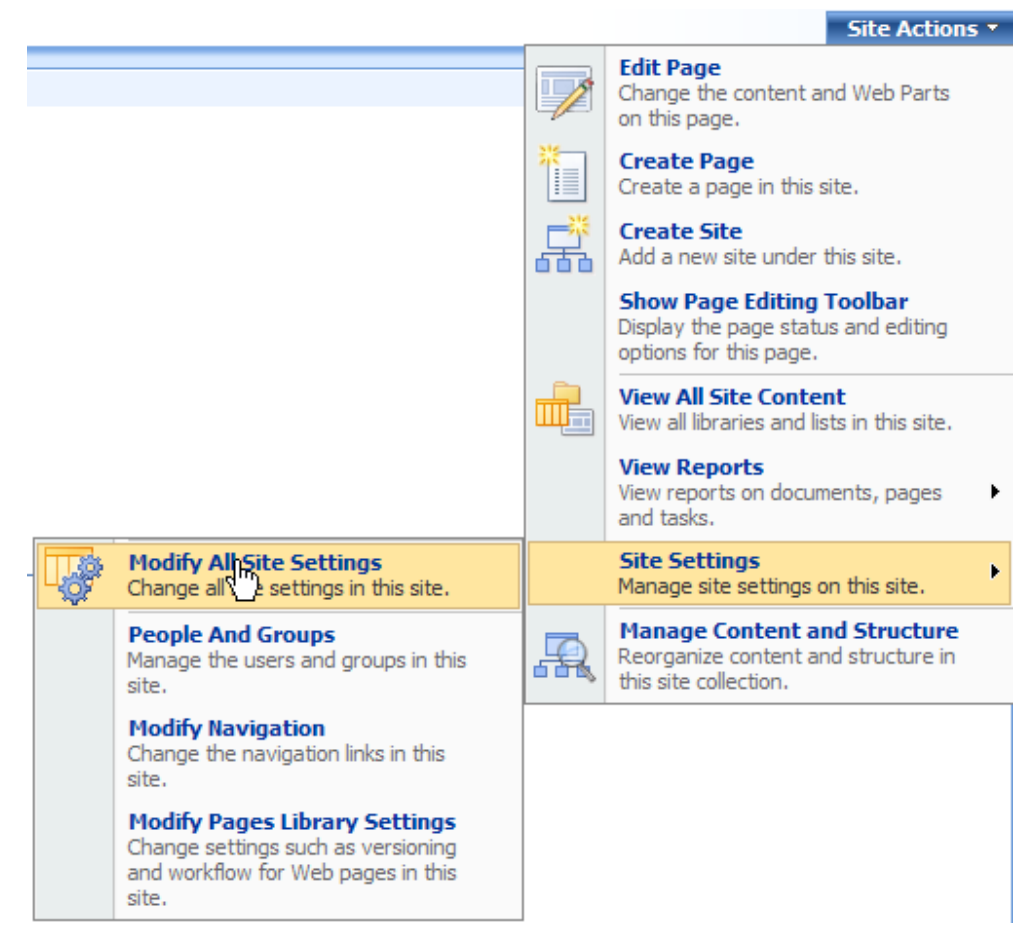

In the Site Settings page, click "Site collection features".

| Site Information                                                                                                |                                                                                                    |                                                                                                    |                                                                                                    |                                                                                                    |
|----------------------------------------------------------------------------------------------------|----------------------------------------------------------------------------------------------------|----------------------------------------------------------------------------------------------------|----------------------------------------------------------------------------------------------------|----------------------------------------------------------------------------------------------------|
| Site URL:                                                                                                    | http://:                                                                                                    | 192.168.2.112:81/                                                                                                    | /sites/Sharepoint/                                                                                                    |                                                                                                    |
| Mobile Site URL:                                                                                                | http://:                                                                                                    | 192. <mark>168.2.112:81/</mark>                                                                                                    | /sites/Sharepoint/m/                                                                                                    |                                                                                                    |
| Version:                                                                                                    | 12.0.0.                                                                                                    | 4518                                                                                                    |                                                                                                    |                                                                                                    |
| Users and Permissions                                                                                           | Look and Feel                                                                                                    | Galleries                                                                                                    | Site Administration                                                                                                    | Site Collection Administration                                                                                                    |
| <ul> <li>People and groups</li> <li>Site collection<br/>administrators</li> <li>Advanced permissions</li> </ul> | <ul> <li>Title,<br/>description,<br/>and icon</li> <li>Tree view</li> <li>Site theme</li> <li>Site theme</li> <li>Top link bar</li> <li>Quick Launch</li> <li>Save site as<br/>template</li> <li>Reset to site<br/>definition</li> </ul> | <ul> <li>Master<br/>pages</li> <li>Site content<br/>types</li> <li>Site columns</li> <li>Site<br/>templates</li> <li>List<br/>templates</li> <li>Web Parts</li> <li>Workflows</li> </ul> | <ul> <li>Regional settings</li> <li>Site libraries and lists</li> <li>Site usage reports</li> <li>User alerts</li> <li>RSS</li> <li>Search visibility</li> <li>Sites and workspaces</li> <li>Site features</li> </ul> | <ul> <li>Search settings</li> <li>Search scopes</li> <li>Search keywords</li> <li>Recycle bin</li> <li>Site directory settings</li> <li>Site collection usage reports</li> <li>Site collection features</li> <li>Site hierarch</li> <li>Portal site connection</li> </ul> |

In the Site collection features list, click "Activate" button of SharePoint Document Auto Title.

# <u>@</u>

**Document Auto Title** 

Automatically set title with file name when document is uploaded or modified (Powered by SharePointBoost) Activate

#### (activate\_feature.jpg)(SharePoint Document Auto Title activate feature)

After SharePoint Document Auto Title is activated, open the library which you want to add the Document Auto Title workflow on, and click **Document Library Settings** on the **Settings** menu, then click Workflowsettings link.

| General Settings                  | Permissions and Management             |
|-----------------------------------|----------------------------------------|
| Title, description and navigation | Delete this document library           |
| Versioning settings               | Save document library as template      |
| Advanced settings                 | Permissions for this document library  |
| Audience targeting settings       | Manage checked out files               |
|                                   | Workflow settings                      |
|                                   | Information management policy settings |

On the Add a Workflow page, choose Document Auto Title Workflow in the workflow template, and then type the name.

# Add a Workflow: Shared Documents

Use this page to set up a workflow for this document library.

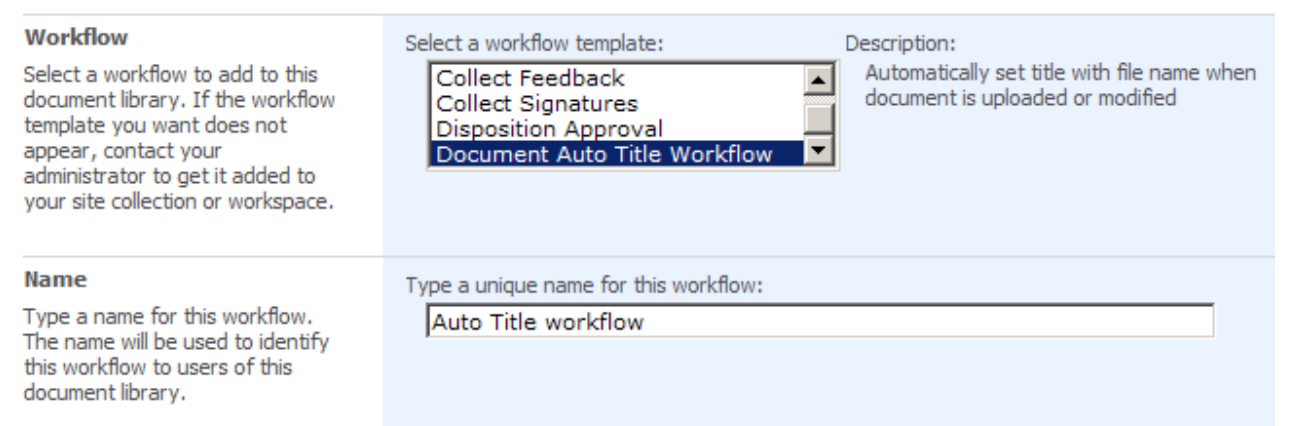

Then choose the checkbox of "start this workflow when a new item is created""start this workflow when an item is changed", and click OK.

| Start Options<br>Specify how this workflow can be<br>started. | Allow this workflow to be manually started by an authenticated user with Edit Items Permissions Require Manage Lists Permissions to start the workflow. |  |
|---------------------------------------------------------------|----------------------------------------------------------------------------------------------------|--|
|                                                               | Start this workflow to approve publishing a major version of an item.                                                                                   |  |
|                                                               | Start this workflow when a new item is created.                                                                                                    |  |
|                                                               | Start this workflow when an item is changed.                                                                                                    |  |

Then, you will enter the auto title workflow settings page as following.

# Customize Auto Title Workflow

Auto Title Workflow setting page

| After settings                                                        | changed, please click OK OK Cancel                                                                           |
|-----------------------------------------------------------------------|----------------------------------------------------------------------------------------------------|
| Enable<br>Check if you want to enable the workflow                    | Enable following workflow setting                                                                            |
| Auto title setting<br>Options for this workflow setting               | <ul> <li>Exclude file extension</li> <li>Always set title</li> </ul>                                         |
| License management<br>Manage license for Document Auto Title Workflow | You are using a trial license for Document Auto Title (30<br>days left), please click here to manage license |

### Uninstallation

Run the setup.exe again. (If the setup file has been deleted, please download it from http://www.sharepointboost.com.)

In the Repair and Remove page, select the Remove radio button and click next, SharePoint Document Auto Title will be uninstalled.

| SharePoint Document Auto Title 1.0.115.5                                                                              |       |
|----------------------------------------------------------------------------------------------------|-------|
| Repair or Remove<br>Please select the operation you wish to perform                                                   | Title |
| SharePoint Document Auto Title 1.0.115.5 is already installed. What would you like to do?                             |       |
| O Repair                                                                                                    |       |
| Retracts the solution from all web applications and deploys it once again.                                            |       |
| • <b>Remove</b><br>Retracts the solution from all web applications and deletes it from the SharePoint solution store. |       |
| Mondosoft SharePoint Solution Installer                                                                               | Abort |

## **SharePoint Document Auto Title**

SharePoint Document Auto Title provides a workflow to automatically set title with file name when document is uploaded or modified. This function is not provided by default SharePoint.

A complete tutorial of Share Point Document Auto Title is as following.

NOTE: The Document Auto Title Workflow can only be applied to document libraries.

Here we need to upload a number of documents which has no titles to SharePoint document library "Shared Documents".

| 🔁 Relative documents                                                         |                                          |
|------------------------------------------------------------------------------|------------------------------------------|
| <u>File E</u> dit <u>V</u> iew F <u>a</u> vorites <u>T</u> ools <u>H</u> elp | an an an an an an an an an an an an an a |
| 🔇 Back 🝷 🕥 👻 🏂 🔎 Search  Dolders 🛛 🕼                                         | » 🗙 🍤 🛄 -                                |
| Address 🛅 D:\Relative documents                                              | 💌 🄁 Go                                   |
| Name 🔺                                                                       | Title                                    |
| How to use a document auto title workflow.docx                               |                                          |
| Installation document.docx                                                   |                                          |
| Installation requirements.xlsx                                               |                                          |
| SharePoint Trainning.ppt×                                                    |                                          |
| Support Tranning.pptx                                                        |                                          |
| Trainning recording.xlsx                                                     |                                          |
| Tutorial.docx                                                                |                                          |
| Workflow introduction.docx                                                   |                                          |
| Workflow trainning.docx                                                      |                                          |
| Workflow Trainnnig.pptx                                                      |                                          |
|                                                                              |                                          |
|                                                                              |                                          |
|                                                                              |                                          |

1. Add Document Auto Title Workflow

Open Shared Documents, and click Document Library Settings on the Settings Menu.

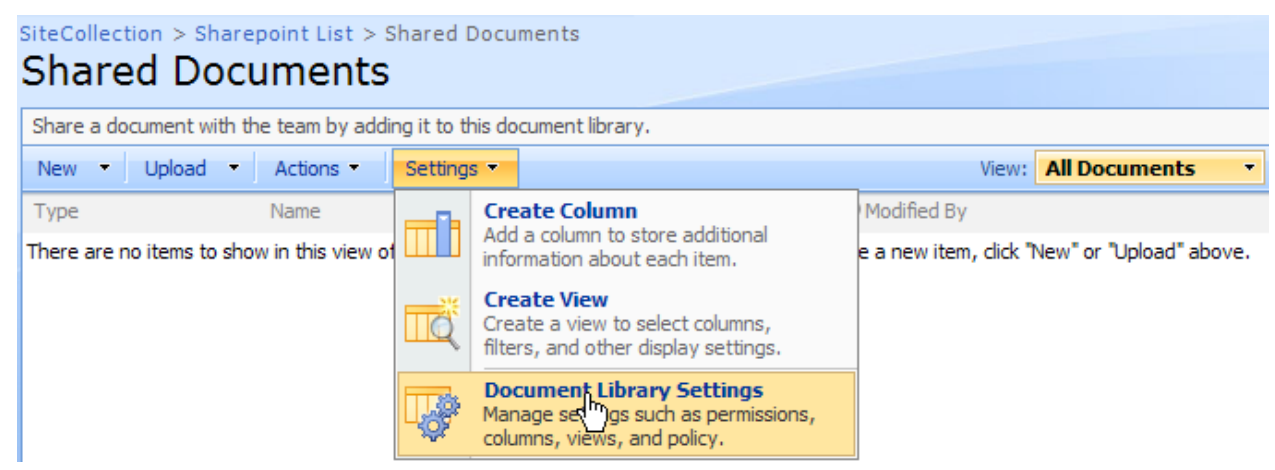

2. Then, on the Settings page, click Workflowsettings link.

SiteCollection > Sharepoint List > Shared Documents > Settings Customize Shared Documents

| ist Information                                              | 1                   |                                                                                                   |                                |
|--------------------------------------------------------------|---------------------|---------------------------------------------------------------------------------------------------|--------------------------------|
| Name:                                                        | Shared Documents    |                                                                                                   |                                |
| Veb Address:                                                 | http://192.168.2.11 | 2:81/sites/SiteCollection/Sharepoint List/Shared                                                  | Documents/Forms/AllItems.      |
| escription:                                                  | Share a document w  | ith the team by adding it to this document library                                                | <i>.</i>                       |
|                                                              |                     |                                                                                                   |                                |
|                                                              |                     |                                                                                                   |                                |
| eneral Settings                                              | ;                   | Permissions and Management                                                                        | Communications                 |
| <b>eneral Settings</b><br>Title, description                 | and navigation      | Permissions and Management     Delete this document library                                       | Communications                 |
| General Settings<br>Title, description<br>Versioning setting | and navigation      | Permissions and Management     Delete this document library     Save document library as template | Communications<br>RSS settings |

- Havancea becango
- Audience targeting settings
- Workflowsettings

Manage checked out files

Information management policy settings

On the Add a Workflow Page, click Document Auto Title Workflow template in the Workflow section, and type a unique name for this workflow in the Name section.

# Add a Workflow: Shared Documents

Use this page to set up a workflow for this document library.

| Workflow                                                                                                    | Select a workflow template: Description:                                                       |
|----------------------------------------------------------------------------------------------------|------------------------------------------------------------------------------------------------|
| Select a workflow to add to this<br>document library. If the workflow<br>template you want does not<br>appear, contact your<br>administrator to get it added to<br>your site collection or workspace. | Collect Feedback<br>Collect Signatures<br>Disposition Approval<br>Document Auto Title Workflow |
| Name                                                                                                    | Type a unique name for this workflow:                                                          |
| Type a name for this workflow.<br>The name will be used to identify<br>this workflow to users of this<br>document library.                                                                            | Auto Title workflow                                                                            |

In the Start Options section, click the check box "Start this workflow when a new item is created" and "Start this workflow when an item is changed" to ensure the Auto Title Workflow will start when you upload or modify a document. Then click OK.

| Start Options<br>Specify how this workflow can be<br>started. | Allow this workflow to be manually started by an authenticated user with Edit Items Permissions. Require Manage Lists Permissions to start the workflow. |  |  |  |
|---------------------------------------------------------------|----------------------------------------------------------------------------------------------------|--|--|--|
|                                                               | Start this workflow to approve publishing a major version of an item.                                                                                    |  |  |  |
|                                                               | Start this workflow when a new item is created.                                                                                                    |  |  |  |
|                                                               | Start this workflow when an item is changed.                                                                                                    |  |  |  |

#### 3. Workflow configuration

Set workflow configurations on Customize Workflow page. Here we select the "Exclude file extension" and "Always set title check box". Then, click OK.

| SiteCollection > Sharepoint List > Shared Documents > Customize Workflow Customize Auto Title workflow |                                                                      |  |  |  |
|----------------------------------------------------------------------------------------------------|----------------------------------------------------------------------|--|--|--|
| Auto Title workflow setting page After settings                                                        | changed, please click OK OK Cancel                                   |  |  |  |
| Enable<br>Check if you want to enable the workflow                                                     | Enable following workflow setting                                    |  |  |  |
| Auto title setting<br>Options for this workflow setting                                                | <ul> <li>Exclude file extension</li> <li>Always set title</li> </ul> |  |  |  |
| License management<br>Manage license for Document Auto Title Workflow                                  | Please click here to manage license for Document Auto<br>Title       |  |  |  |

#### 4. Start workflow

After settings done, return to the Shared Documents library.

Click Upload Multiple Documents on the Upload Menu.

| SiteCollection > Sharepoint List > Shared Documents Shared Documents  |                                                                                              |                                                                             |            |  |                                                                          |  |  |  |
|-----------------------------------------------------------------------|----------------------------------------------------------------------------------------------|-----------------------------------------------------------------------------|------------|--|--------------------------------------------------------------------------|--|--|--|
| Share a document with the team by adding it to this document library. |                                                                                              |                                                                             |            |  |                                                                          |  |  |  |
| New 🔻                                                                 | Upload                                                                                       | <ul> <li>Actions -</li> </ul>                                               | Settings 🝷 |  | View: All Documents                                                      |  |  |  |
| Туре                                                                  |                                                                                              | Upload Document<br>Upload a document from your<br>computer to this library. |            |  | Modified By                                                              |  |  |  |
| There are n                                                           |                                                                                              |                                                                             |            |  | s" document library. To create a new item, click "New" or "Upload" above |  |  |  |
|                                                                       | Upload Multiple Documents<br>Upload multiple documents from your<br>computer to his library. |                                                                             |            |  |                                                                          |  |  |  |

Select the documents which you want to upload, and click OK.

After the status of "Auto title workflow" shows completed, the titles of documents are automatically added in the column Title as following.

SiteCollection > Sharepoint List > Shared Documents

# Shared Documents

Share a document with the team by adding it to this document library.

| New         | ew 👻 Upload 👻 Actions 👻 View: All Docume        |                                           |             |                     |  |
|-------------|-------------------------------------------------|-------------------------------------------|-------------|---------------------|--|
| Туре        | Name                                            | Title                                     | Modified By | Auto Title workflow |  |
| 2           | How to use a document auto title workflow I NEW | How to use a document auto title workflow | Hans        | Completed           |  |
| 1           | Installation document I NEW                     | Installation document                     | Hans        | Completed           |  |
| •           | Installation requirements 🕻 NEW                 | Installation requirements                 | Hans        | Completed           |  |
| •           | SharePoint Trainning INEW                       | SharePoint Trainning                      | Hans        | Completed           |  |
| •           | Support Tranning I NEW                          | Support Tranning                          | Hans        | Completed           |  |
| -           | Trainning recording I NEW                       | Trainning recording                       | Hans        | Completed           |  |
| <b>(11)</b> | Tutorial I NEW                                  | Tutorial                                  | Hans        | Completed           |  |
| 1           | Workflow introduction                           | Workflow introduction                     | Hans        | Completed           |  |
| <b>1</b>    | Workflow trainning                              | Workflow trainning                        | Hans        | Completed           |  |
| •           | Workflow Trainnnig                              | Workflow Trainnnig                        | Hans        | Completed           |  |

(Add\_title.jpg) (SharePoint Document Auto Title add title)